## Filing the FCC Form 472 (BEAR) in the EPC; a step-by-step guide

- <u>Log into your One Portal dashboard</u> (enter your username and password and receive a code via the two-step authentication process).
- You will select the **EPC portal** and then, from the Applicant Landing Page, you can click on the square box at the top right, beside the user icon.
- Then, select "EPC invoice."

| My Applica                            | nt Landin                             | g Page                     | e                                       |                                        |                                                                           |                                                                           |                                                 |                               |                          |
|---------------------------------------|---------------------------------------|----------------------------|-----------------------------------------|----------------------------------------|---------------------------------------------------------------------------|---------------------------------------------------------------------------|-------------------------------------------------|-------------------------------|--------------------------|
| Uni<br>Adn                            | versal Servi<br>ninistrative          | ce<br>Co.                  |                                         |                                        | Funding Request Repor<br>Extension   FCC Form 5<br>Organizations   USAC V | rt   FCC Form 470   FCC<br>00   SPIN Change   Ser<br>Vebsite   Contact Us | Form 471   FCC Fc<br>rvice Substitution<br>Help | orm 486   App<br>  Manage Use | eal   IDD<br>rs   Manage |
| Welcome, ABC SCHOOL                   | DISTRICT                              |                            |                                         |                                        |                                                                           |                                                                           |                                                 |                               |                          |
| Pending Inquir                        | ies                                   |                            |                                         |                                        |                                                                           |                                                                           |                                                 |                               |                          |
| Туре                                  | Select a Type                         |                            |                                         | -                                      | Application/Request                                                       | Enter an Application/                                                     | Request ID or Nickna                            | ame                           |                          |
| Funding Year                          | Select a Funding Y                    | ear                        |                                         | •                                      |                                                                           |                                                                           |                                                 |                               |                          |
| Pending COMAD Inquiries               | are not included.                     |                            |                                         |                                        |                                                                           |                                                                           | APP                                             | LY FILTERS                    | CLEAR FILTERS            |
| Application/Request N                 | lumber                                | Туре                       | Nickname                                | Inquiry Name                           | Outreach Type                                                             | Date Sent                                                                 | Due Date                                        | t Extn.                       | Status                   |
|                                       |                                       |                            |                                         | No item                                | s available                                                               |                                                                           | (                                               |                               | annian                   |
|                                       |                                       |                            |                                         |                                        | EPC Invoice                                                               | 7 🍾                                                                       |                                                 |                               | appian                   |
| Funding Re<br>Extension<br>Organizati | equest Rep<br>  FCC Forn<br>ons   USA | oort  <br>n 500  <br>C Web | FCC Form 4<br>SPIN Char<br>site   Conta | 70   FCC  <br>Ige   Serv<br>act Us   H | Form 471   FC<br>vice Substitut<br>lelp                                   | C Form 486<br>ion   Manag                                                 | Appeal<br>ge Users                              | IDD<br>Manag                  | ge                       |

This will take you to the Dashboard.

| 🕰 Dashboard                           |                    |              |            |             | 📰 🚺 🛙      | <b>1</b> |
|---------------------------------------|--------------------|--------------|------------|-------------|------------|----------|
|                                       | 1                  | 54           |            |             |            | ſ        |
| Good Morning<br>Althea Smith          |                    |              |            |             |            |          |
|                                       | My Organization    | My Forms and | d Requests | My Pen      | ding Tasks |          |
|                                       |                    |              |            |             |            |          |
| <b>Q</b> Search SL Applicant Entities | SEARCH             |              |            |             |            | Ŧ        |
| Q. Search SL Applicant Entitles       | SEARCH<br>BEN Name | City         | State      | Entity Type |            | Ť        |

(For libraries who applied for the Emergency Connectivity Funds, this dashboard layout will look familiar).

|                              | My Organization     | My Forms and | d Requests | My Pen          | ding Tasks             |
|------------------------------|---------------------|--------------|------------|-----------------|------------------------|
| Search SL Applicant Entities | SEARCH              |              |            |                 |                        |
| BEN                          | BEN Name            | City         | State      | Entity Type     |                        |
| 11111                        | ABC SCHOOL DISTRICT | SPRINGFIELD  | NY         | School District | File FCC Form 472/BEAR |

• To begin your BEAR form, click on the File FCC Form 472/BEAR link beside your entity.

\*\*Note: If the link to file the BEAR form doesn't show up for a user, then they don't have the permissions to file a BEAR form for that entity. They will need to get the Account Administrator to log into the EPC portal to Manage Organization and update the user permissions to full rights/privileges to submit all forms.

| 🖚 Dashboard                              |                                 |         |                               | III 🚺 🔛 Standal Group         |
|------------------------------------------|---------------------------------|---------|-------------------------------|-------------------------------|
| FCC Form 472                             |                                 |         |                               |                               |
|                                          |                                 |         |                               | OMB Number 3060-0856 Form 472 |
| Basic Information                        | Invoice Line Item Summary       | Preview |                               | Certify Form 472              |
| ABC SCHOOL DISTRICT (BE                  | N: 11111)                       |         |                               |                               |
| <b>Billed Entity Information</b>         |                                 |         |                               |                               |
| ABC SCHOOL DISTRICT                      | Billed Entity Number: 11111     |         | Applicant FCC Form 498 ID:*   |                               |
| 123 Main Street                          | FCC Registration Number: 11111  |         | Please select an FCC Form 498 | •                             |
| SPRINGFIELD, NY 11111                    | Applicant Type: School District |         | Please select an FCC Form 498 | de.                           |
| *** *** ****                             |                                 |         | 111111111                     | 12                            |
|                                          |                                 |         |                               |                               |
| Invoice Nickname                         |                                 |         |                               |                               |
| Please enter an invoice nickname here: * |                                 |         |                               |                               |
| Contact Information                      |                                 |         |                               |                               |
| Are you the main contact person?         |                                 |         |                               |                               |
| YES NO                                   |                                 |         |                               |                               |
| DISCARD FORM                             |                                 |         |                               | SAVE & CONTINUE               |
|                                          |                                 |         |                               |                               |
|                                          |                                 |         |                               |                               |

- You will need to use the drop-down menu to select the corresponding 498 ID (likely, there is only one for the single library. There could be multiple options for a system).
- Then, give the form a nickname (similar to how you file other forms in the EPC portal).
- If you are the main contact, you would select "yes". If you are not the main contact, select "no" and then begin typing another username to list them as the contact.
- Once the contact information is selected, click 'save and continue'.

| Dashboard         |                                      |                              |                                 |
|-------------------|--------------------------------------|------------------------------|---------------------------------|
| FCC Form 472      |                                      |                              |                                 |
|                   |                                      |                              | OMB Number 3060-0856 Form 472   |
| Basic Information | Invoice Line Item Summary            | Preview                      | Certify Form 472                |
| ABC SCHOOL DISTRI | CT (BEN: 11111) – invoice2021 - #BE/ | AR202200218                  |                                 |
| Invoice Line Item |                                      |                              |                                 |
| Invoice Line Item | FCC Form 471 Application Number      | Funding Request Number (FRN) | Billing Frequency (FRN)         |
| BACK DISCARD FORM | No                                   | tems available               | DD LINE ITEM & REMOVE LINE ITEM |
|                   |                                      |                              |                                 |

• Click "Add Line Item" to begin adding FRN lines for invoicing.

• Using the drop-down menu, you will need to select the funding year for which you're seeking reimbursement.

| 🕰 Dashboard                                           |                       |                           |     |
|-------------------------------------------------------|-----------------------|---------------------------|-----|
| FCC Form 472                                          |                       |                           |     |
| Basic Information                                     | ICT (BEN: 11111)      | Invoice Line Item Summary | EAR |
| Invoice Line Item                                     |                       | _                         |     |
| Select Funding Year                                   |                       | •                         |     |
| Select FRN<br>Please select a row to auto-populate th | e form details below. |                           |     |
| FCC Form 471 Application                              | Funding Request       | Funding Request           | F   |

• You will need to find the FRN(s) for which you're seeking reimbursement and click on it to add additional information regarding the invoicing.

|                                                                                           |                                                                                                    |                 | Fillouite        |                                                                                        |               |    |  |
|-------------------------------------------------------------------------------------------|----------------------------------------------------------------------------------------------------|-----------------|------------------|----------------------------------------------------------------------------------------|---------------|----|--|
|                                                                                           |                                                                                                    | School1internet | \$2052.00        | 143000000                                                                              | Telecom, Inc. | 90 |  |
| 222222222                                                                                 | 2222222222                                                                                                    | School2internet | \$14,000.00      | 143000000                                                                              | Telecom, Inc. | 40 |  |
| 33333333                                                                                  | 333333333                                                                                                    | School3internet | \$14,000.00      | 143000000                                                                              | Telecom, Inc. | 60 |  |
| Add New Invoice                                                                           | Line                                                                                                    |                 |                  |                                                                                        |               |    |  |
| Form 471 Application Nu<br>111111111                                                      | mber                                                                                                    |                 | Funding Reques   | t Number                                                                               |               |    |  |
| Billing Frequency*                                                                        |                                                                                                    |                 | Total Undiscour  | Total Undiscounted Amount for Service *                                                |               |    |  |
| Please select a value                                                                     |                                                                                                    |                 | Please enter the | Please enter the amount billed to USAC                                                 |               |    |  |
| Use this field for recurring set<br>the services included on this<br>Customer Billed Date | Use this field for recurring services. The date entered should be the date of the first vendor invoice related to the services included on this line item. Customer Billed Date |                 |                  | Discount Amount Billed to USAC (Total Undiscounted Amount For Service * Discount Rate) |               |    |  |
| mm/ad/yyyy                                                                                |                                                                                                    |                 |                  |                                                                                        |               |    |  |
| Shipping Date to Custom                                                                   | er or Last Day of Work Perform                                                                                                    | ed              |                  |                                                                                        |               |    |  |
| mm/dd/yyyy                                                                                |                                                                                                    |                 |                  |                                                                                        |               |    |  |
| Supporting Documentation                                                                  | n                                                                                                    |                 |                  |                                                                                        |               |    |  |

• You will then enter information regarding your reimbursement request similar to what you usually enter in a BEAR form (i.e bill frequency, customer billed date, total undiscounted amount, etc.)

| form 471 Application Number                                                                                                    | Funding Request Number                                 |
|----------------------------------------------------------------------------------------------------|--------------------------------------------------------|
| 11111111                                                                                                    | 1111111111                                             |
| Silling Frequency*                                                                                                    | Total Undiscounted Amount for Service*                 |
| Monthly                                                                                                    | \$190.00                                               |
| Jse this field for recurring services. The date entered should be the date of the first vendor invoice related to<br>he services included on this line item. | Discount Amount Billed to USAC                         |
| Customer Billed Date                                                                                                    | \$171.00                                               |
| 08/01/2021                                                                                                    | (Total Undiscounted Amount For Service ~ Discount Rate |
| shipping Date to Customer or Last Day of Work Performed                                                                                                    |                                                        |
|                                                                                                    |                                                        |
| -                                                                                                    |                                                        |

\*\*Note: If you need to upload any files to support your invoicing, you can click on the "upload" button to add supporting documentation.

- Once information is entered, click 'save.'
- This takes you back to the invoicing line-item page. From here, you can add another line to invoice, if you wish OR if you're ready to move on, you can click 'save & continue'.

| 🙆 Dashboard  |                  |                           |                              |                                     |
|--------------|------------------|---------------------------|------------------------------|-------------------------------------|
| FCC Forn     | n 472            |                           |                              |                                     |
|              |                  |                           |                              | OMB Number 3060-0856 Form 472       |
| B            | asic Information | Invoice Line Item Summary | Preview                      | Certify Form 472                    |
| Invoice Line | e Item           | rm 471 Application Number | Funding Request Number (FRN) | Billing Frequency (FRN)             |
| 1            | 11111            | 1111                      | 1111111111                   | Monthly                             |
|              |                  |                           |                              | + ADD LINE ITEM 		 REMOVE LINE ITEM |
| BACK DISCAR  | DFORM            |                           |                              |                                     |

\*\*Note: If you're seeking multiple months (instead of the whole year), you would add a line item for each month you're requesting reimbursement. Some libraries request reimbursement monthly, quarterly, semi-annually, etc. How often you want to invoice is up to you.

- 11/2023
- Once you're ready to certify your BEAR form, click on "continue to certification." Again, this will depend on the user permissions.

| 🕰 Dashboard                                                                 |                                                                                                   |                                                        |                                                   |
|-----------------------------------------------------------------------------|---------------------------------------------------------------------------------------------------|--------------------------------------------------------|---------------------------------------------------|
| FCC Form 472                                                                |                                                                                                   |                                                        |                                                   |
|                                                                             |                                                                                                   |                                                        | OMB Number 3060-0856 Form 472                     |
| Basic Information                                                           | Invoice Line Item Summary                                                                         | Preview                                                | Certify Form 472                                  |
| ABC SCHOOL DISTRICT (BEI<br>Please review the FCC Form 472 by clicking on t | N: 11111) - invoice2021 - #BEAR202<br>the link below to ensure that all of the invoices being rec | 2200218<br>quested are correct before sending or going | to the certification page regarding this FCC Form |
| 472.<br>FCC Form 472 Record - BEAR202200218                                 |                                                                                                   |                                                        |                                                   |
| BACK DISCARD FORM                                                           |                                                                                                   | SEND FO                                                |                                                   |
|                                                                             |                                                                                                   |                                                        |                                                   |

• The final step is to complete the certifications. Applicants must review and make the certifications before clicking on 'certify and submit'. This is the exact same process as in the old system.

| 🕰 Dashboard                                                                                                    |                                                                                                    |                                                                                                    |                                                                                                    |
|----------------------------------------------------------------------------------------------------|----------------------------------------------------------------------------------------------------|----------------------------------------------------------------------------------------------------|----------------------------------------------------------------------------------------------------|
| FCC Form 472                                                                                                    |                                                                                                    |                                                                                                    |                                                                                                    |
|                                                                                                    |                                                                                                    |                                                                                                    | OMB Number 3060-0856 Form 472                                                                                                    |
| Basic Information                                                                                                    | Invoice Line Item Summary                                                                                                    | Preview                                                                                                    | Certify Form 472                                                                                                    |
| ABC SCHOOL DISTRICT (BE                                                                                                    | N: 11111) – invoice2021 - #BEAR202                                                                                                    | 2200218                                                                                                    |                                                                                                    |
| Billed Entity Certifications & S                                                                                                    | ignature                                                                                                    |                                                                                                    |                                                                                                    |
| I declare under penalty of perjury that the foregoin<br>of those entities represented on this Form, and I c                                              | ng is true and correct and that I am authorized to submit thi<br>ertify to the best of my knowledge, information, and belief, a                                                               | is Billed Entity Applicant Reimbursement Form o<br>as follows.                                                                                             | on behalf of the eligible schools, libraries, or consortia                                                                        |
| The discount amounts listed in this Billed Entity<br>those entities for educational purposes, on or a                                                    | Applicant Reimbursement Form represent charges for eligi<br>fter the service start date reported on the associated FCC Fo                                                                     | ible services and/or equipment delivered to and<br>orm 486.                                                                                                | d used by eligible schools, libraries, or consortia of                                                                            |
| The discount amounts listed in this Billed Entity consortia of those entities.                                                                           | Applicant Reimbursement Form were already billed by the                                                                                                    | Service Provider and paid for by the Billed Entit                                                                                                    | ty Applicant on behalf of eligible schools, libraries, and                                                                        |
| The discount amounts listed in this Billed Entity<br>Letter (FCDL).                                                                                      | Applicant Reimbursement Form are for eligible services and                                                                                                    | d/or equipment approved by the Fund Adminis                                                                                                    | trator pursuant to a Funding Commitment Decision                                                                                  |
| <ul> <li>I acknowledge that I may be audited pursuant t<br/>latter of the last day of the applicable funding y</li> </ul>                                | o this application and will retain for at least 10 years (or what<br>ear or the service delivery deadline for the funding request                                                             | atever retention period is required by the rules<br>any and all records that I rely upon to complete                                                       | in effect at the time of this certification), after the<br>e this form.                                                           |
| I certify that, in addition to the foregoing, this B<br>failure to be in compliance and remain in comp<br>comply with the rules and orders governing the | illed Entity Applicant is in compliance with the rules and ord<br>liance with those rules and orders may result in the denial o<br>schools and libraries universal service support program co | lers governing the schools and libraries univers<br>of discount funding and/or cancellation of fundi<br>uld result in civil or criminal prosecution by law | al service support program, and I acknowledge that<br>ing commitments. I acknowledge that failure to<br>renforcement authorities. |
| BACK                                                                                                    |                                                                                                    |                                                                                                    | CERTIFY & SUBMIT                                                                                                    |
|                                                                                                    |                                                                                                    |                                                                                                    |                                                                                                    |

• As before, you will get the pop-up message asking you if you're sure you want to submit.

|              | By clicking on "Certify a signed the form. An ele handwritten signature | & Submit" button, you have elect<br>ectronic signature is the same as<br>on the form. | ronically<br>a |  |
|--------------|-------------------------------------------------------------------------|---------------------------------------------------------------------------------------|----------------|--|
| inve<br>1) - | NO                                                                      |                                                                                       | CERTIFY        |  |
| e            |                                                                         |                                                                                       |                |  |

• If you are, you should click 'certify.'

You will see a message indicating that you have successfully filed your BEAR form.

**Basic Information** 

Invoice Line Item Summary

## ABC SCHOOL DISTRICT (BEN: 11111) – invoice2021 - #BI Certification Confirmation

You have successfully filed FCC Form 472 #BEAR202200218

FCC Form 472 Record - BEAR202200218

**Certifier Information** 

This full demo video is available at: https://player.vimeo.com/video/775848570

To see additional videos pertaining to the Legacy System Consolidation process, you can visit here: https://www.usac.org/e-rate/learn/videos/#E-Rate-System-Consolidation